Introduction to Statistics and Data Science using *eStat* Chapter 7 Testing Hypothesis for Single Population

# 7.3 Testing Hypothesis for a Population Proportion

Jung Jin Lee Professor of Soongsil University, Korea Visiting Professor of ADA University, Azerbaijan

- Examples for testing hypothesis of population proportions.
- Will the approval rating of a particular candidate exceed 50 percent in this year's presidential election?
- The unemployment rate was 7 percent last year. Has this year's unemployment rate increased?
- 10,000 car accessories are imported by ship, of which 2 percent were defective according to past experience. Is the defective product 2% this time again?

Table 7.3.1 Testing hypothesis for population proportion - large sample case such as  $np_0 > 5$ ,  $n(1-p_0) > 5$ 

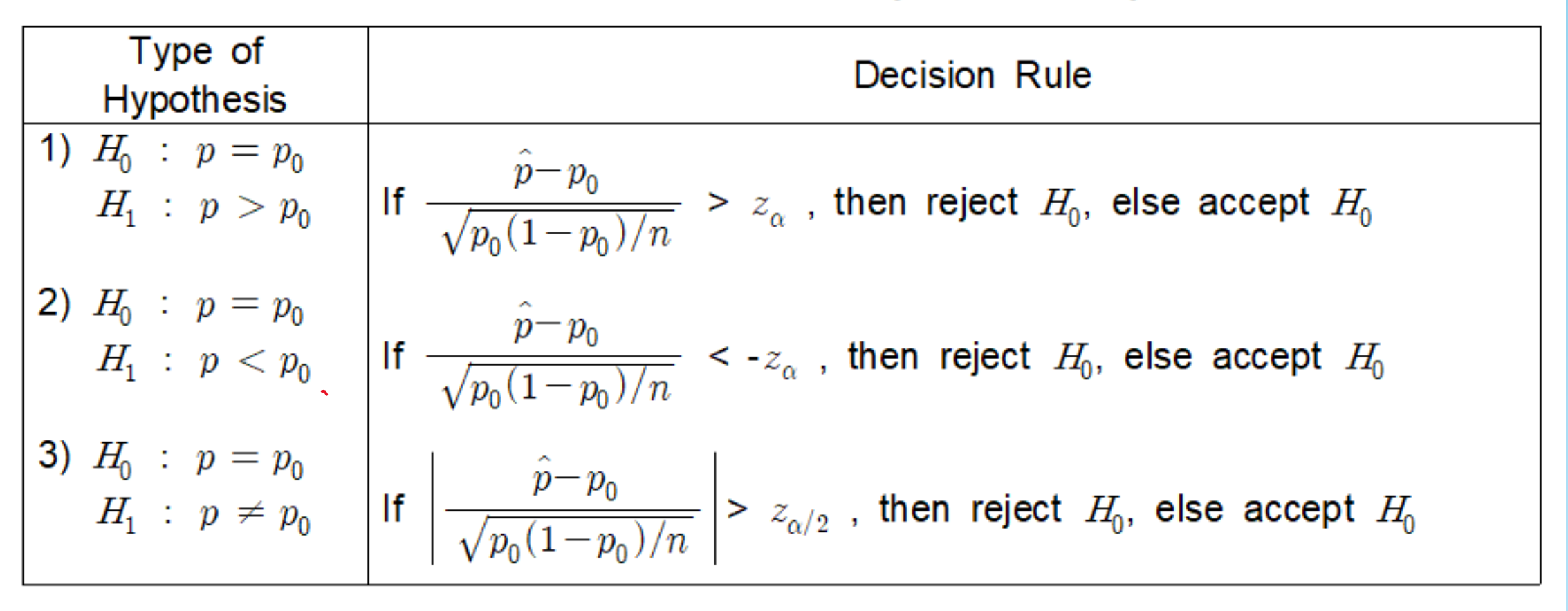

Note: The null hypothesis in 1) can be written as  $H_0$  :  $p \leq p_0$  and in 2) as  $H_0$  :  $p \geq p_0$ 

[Example 7.3.1] A survey was conducted last month for the election of a national assembly member.

- According to the survey of the last month, the approval rating of a particular candidate was 60 percent.
- In order to see if there is a change in the approval rating, a sample survey of 100 people has been conducted and 55 people supported it.
- 1) Test whether the current approval rating for a particular candidate is changed comparing with the one of last month of 60%. Use 5% significance level.
- 2) Check the result using **"eStatU**.

<Answer of Example 7.3.1>

1) Hypothesis is  $H_0: p = 0.6$ ,  $H_1: p \neq 0.6$ , .

Since  $np_0 = 60$ ,  $n(1 - p_0) = 40$ , it can be considered as a large sample. Decision rule is as follows:

'If 
$$\left|\frac{\hat{p}-p_0}{\sqrt{\frac{p_0(1-p_0)}{n}}}\right| > z_{\alpha/2}$$
, reject  $H_0$ '  
Since  $\hat{p} = 55/100 = 0.55$ ,

$$\left| \frac{\frac{0.55 - 0.6}{\sqrt{\frac{0.6 (1 - 0.6)}{100}}} \right| = |-1.005| = 1.005$$
$$z_{\alpha/2} = z_{0.05/2} = 1.96$$

Hence,  $H_0$  is accepted.

<Answer of Example 7.3.1 > 2) Select 'Testing Hypothesis p' at "eStatU\_ menu.
Enter  $p_0 = 0.6$ , select two sided test and 5% significance level. Then enter sample size n = 100, and the sample proportion  $\hat{p} = 0.55$ . If you click the [Execute] button, confidence interval of p and testing result will be shown.

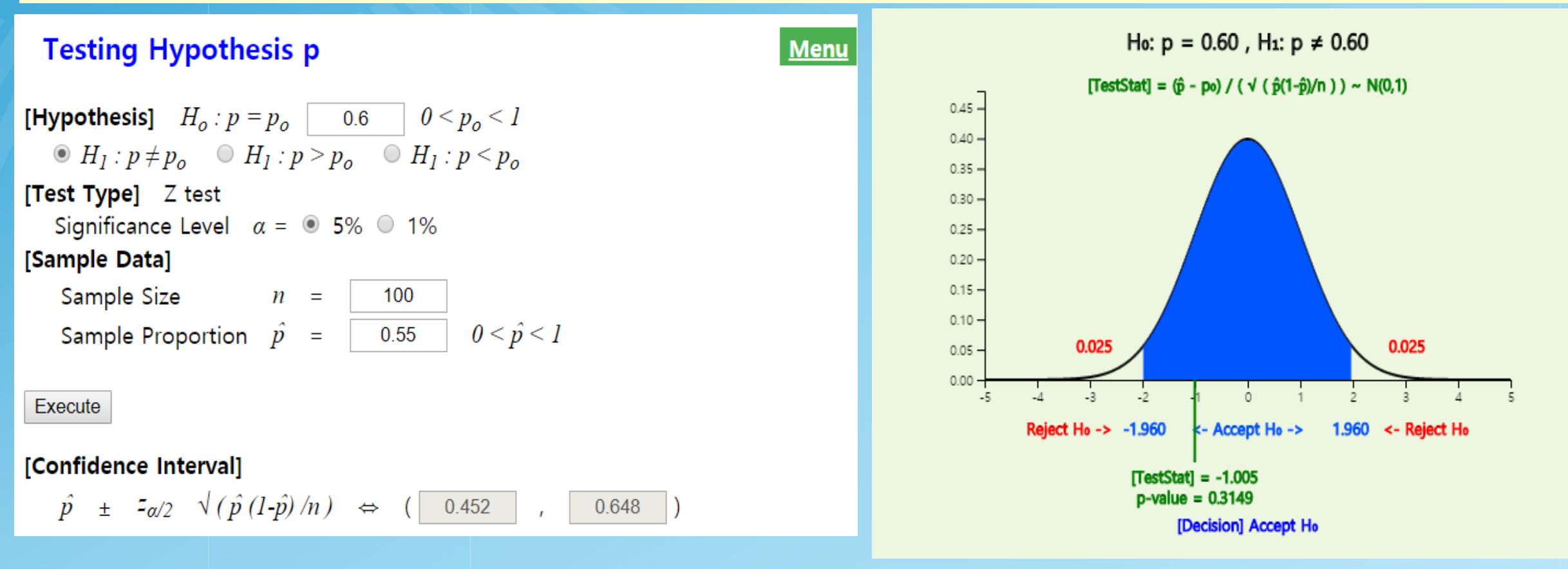

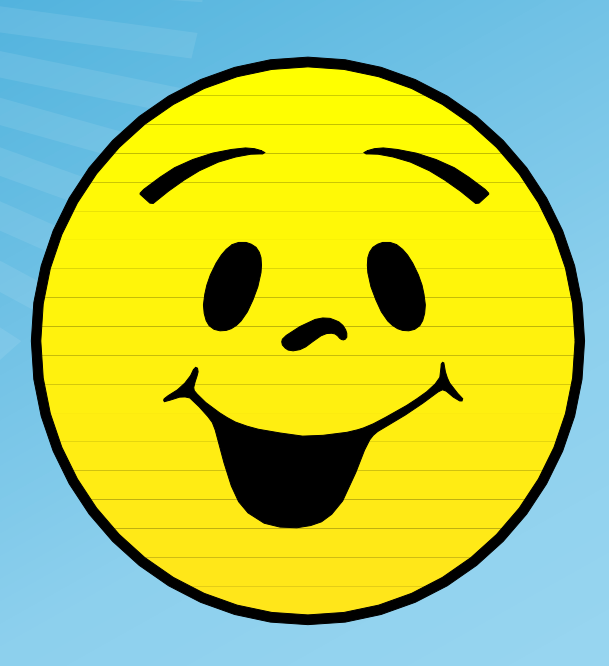

# Thank you